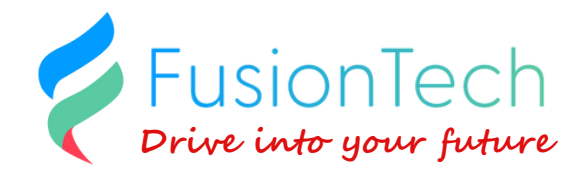

# **PK200-ES3**

### 3.5" Open Frame Touch Panel kit

# **Quick Start Guide**

Version 1.0

Issued: June 4, 2025

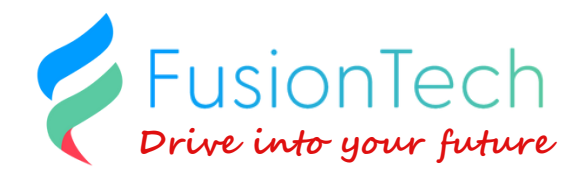

1. Install "Visual Studio Code "

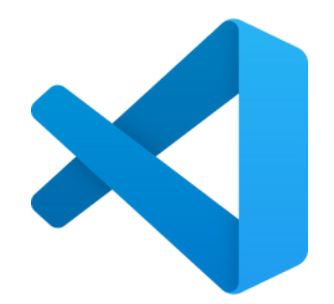

#### 2. Install Platform Extension

Open Visual Studio Code, go to the Extensions panel, search for PlatformIO IDE, and install it.

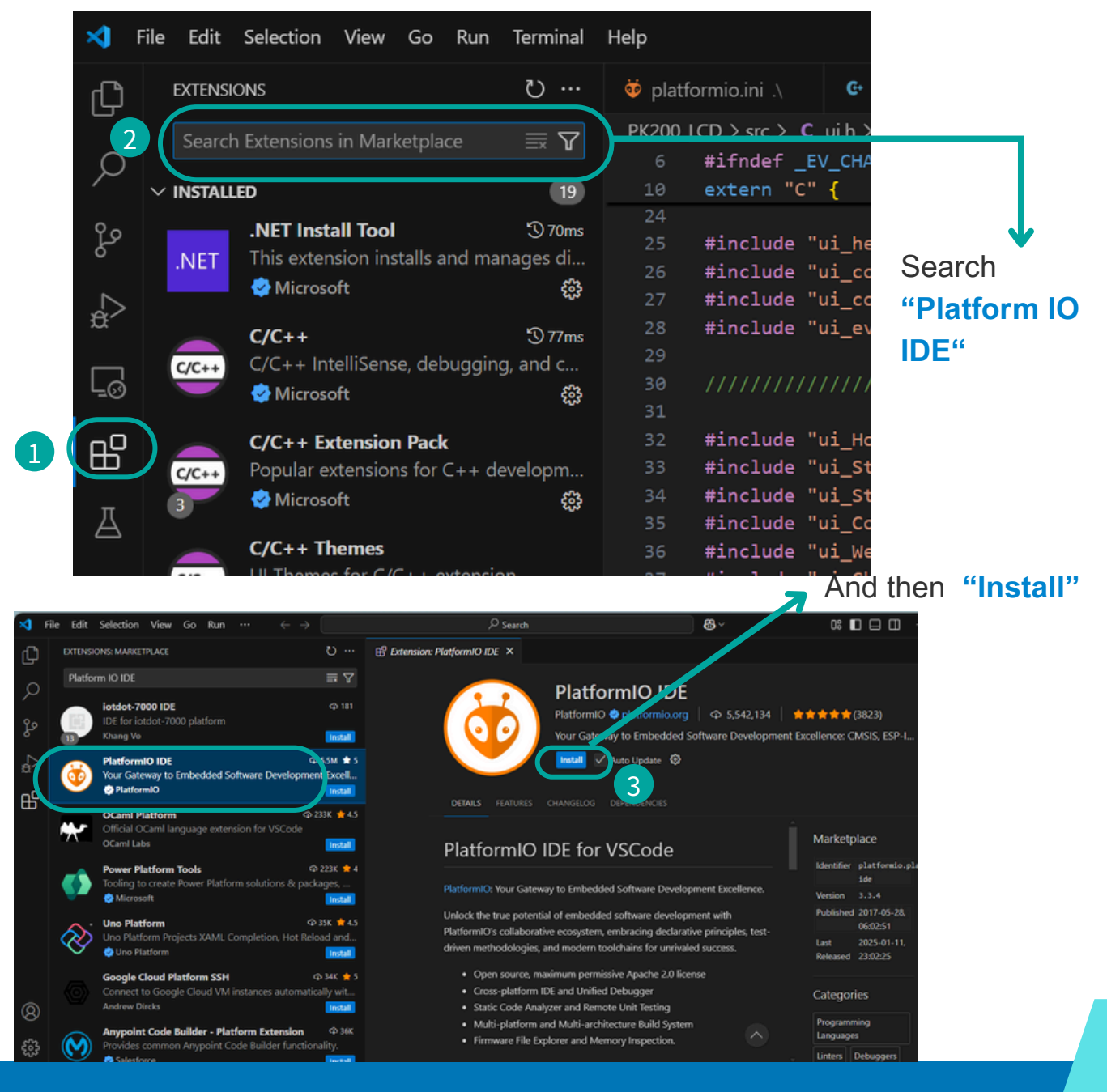

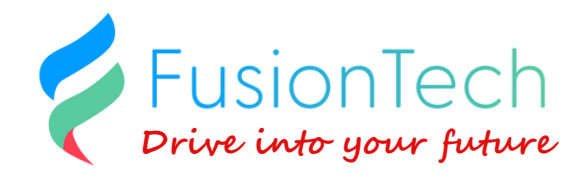

6 File Edit Selection View Go Run 8 08 PLATFORMIO 🐱 PIO Home 🗙 Ð V PROJECT TASKS ٢ 0 > 🗊 Default ✓ S esp32s3box 冚 ✓ ➡ General d Bernbedded ço • Build • Upload Þ Monitor • Upload and Monitor Clean • Full Clean Devices ✓ ➡ Platform Ö OUICK ACCESS ٣ V PIO Home antenna switch, RF balun, power amplifier, low-noise receive amplifier, filters, and power management module Projects & Configuration Libraries 嘂 Platforms Devic s Debug 冎 Start ebugging Go to "QUICK ACCESS/PIO HOME/Platforms" and click "Platform" icon

Click "Platform IO" on the left panel

4

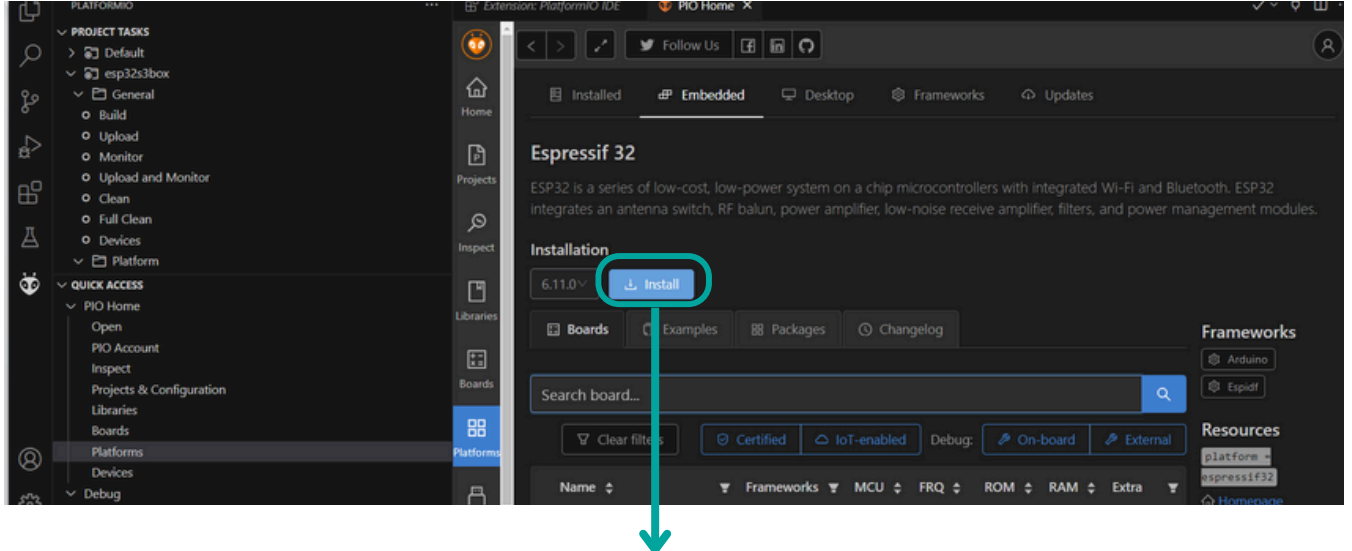

Click "Install" and keep the default setting

#### Search "Espressif 32" and install

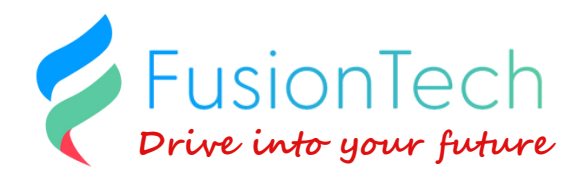

- 3. Unzip the PK200-LCD example project
- 4. Copy esp32-s3-devkitc1-n16r8.json to the following path:

C:\Users\XXXX\.platformio\platforms\espressif32\boards

Note: Replace XXXX with your actual Windows user account name.

| platforms                                                                                                    |        |     |                            |                                                                                                    |                                                                                                    |                                                                                                    |                                                                                                    |                                                                                           |
|----------------------------------------------------------------------------------------------------|--------|-----|----------------------------|----------------------------------------------------------------------------------------------------|----------------------------------------------------------------------------------------------------|----------------------------------------------------------------------------------------------------|----------------------------------------------------------------------------------------------------|-------------------------------------------------------------------------------------------|
| $\rightarrow$ $\uparrow$                                                                                                    | С      | Ū.  | > 4                        | 5機 > 本機磁                                                                                                    | 味(C.) 、 区 而 1 、                                                                                                    | Sonia > .platformio >                                                                                                    | platforms >                                                                                                    |                                                                                           |
| )新增 - 岁                                                                                                    | ŋ      | [î] | ()                         | 🖻 🛈                                                                                                    | ↑↓排序 - 三 檢視                                                                                                    | ą ~ •••                                                                                                    |                                                                                                    |                                                                                           |
| ▲党田                                                                                                    |        |     |                            | 名稱                                                                                                    | ^                                                                                                    | 修改日期                                                                                                    | 類型                                                                                                    | 大小                                                                                        |
| (1) (2) (2) (2) (2) (2) (2) (2) (2) (2) (2                                                                                                    |        |     |                            | espressif32                                                                                                    |                                                                                                    | 2025/6/6 上午 11:25                                                                                                    | 檔案資料夾                                                                                                    |                                                                                           |
| Carria III I                                                                                                    |        |     |                            |                                                                                                    |                                                                                                    |                                                                                                    |                                                                                                    |                                                                                           |
| onia - 個人                                                                                                    |        |     |                            |                                                                                                    |                                                                                                    |                                                                                                    |                                                                                                    |                                                                                           |
| • 桌面                                                                                                    |        |     | *                          |                                                                                                    |                                                                                                    |                                                                                                    |                                                                                                    |                                                                                           |
| 业 下載                                                                                                    |        |     | *                          |                                                                                                    |                                                                                                    |                                                                                                    |                                                                                                    |                                                                                           |
| 立 住                                                                                                    |        |     | *                          |                                                                                                    |                                                                                                    |                                                                                                    |                                                                                                    |                                                                                           |
|                                                                                                    |        |     | *                          |                                                                                                    |                                                                                                    |                                                                                                    |                                                                                                    |                                                                                           |
| ▶ 影片                                                                                                    |        |     | *                          |                                                                                                    |                                                                                                    |                                                                                                    |                                                                                                    |                                                                                           |
| ——————————————————————————————————————                                                                                                    |        |     | *                          |                                                                                                    |                                                                                                    |                                                                                                    |                                                                                                    |                                                                                           |
| 2nd competer                                                                                                    |        |     |                            |                                                                                                    |                                                                                                    |                                                                                                    |                                                                                                    |                                                                                           |
|                                                                                                    |        |     |                            |                                                                                                    |                                                                                                    |                                                                                                    |                                                                                                    |                                                                                           |
| ■ boards<br>← → ↑<br>争 新增 ~ 从                                                                                                    | C      | ×   | +                          | ·<br>本機 > 本機<br>ⓒ 回                                                                                                    | 磁碟 (C:) → 使用者 →                                                                                                    | Sonia → .platformio →<br>ਸ਼ → ···                                                                                                    | platforms ≻ e                                                                                                    | rspressif32 > boards                                                                      |
| <ul> <li>boards</li> <li>← → ↑</li> <li>● 新壇 ~ &amp;</li> <li>☆ 常用</li> </ul>                                                                                                    | C      | ×   | +                          | 本機 > 本機<br>名稱                                                                                                    | 磁碟 (C:) 〉 使用者 〉<br>1、排序~ 三 檢                                                                                                    | Sonia 〉 .platformio 〉<br>視 ✓   ···<br>修改日期                                                                                                    | · platforms > e                                                                                                    | espressif32 > boards                                                                      |
| <ul> <li>boards</li> <li>← → ↑</li> <li>● 新増 ~ 送</li> <li>☆ 常用</li> <li>■庫</li> </ul>                                                                                               | C<br>Q | ×   | +                          | 本機 > 本機                                                                                                    | 磁碟 (C:) → 使用者 →<br>1↓ 排序 → 三 檢<br>levkitc1-n16r8.json                                                                                                    | Sonia 〉 .platformio 〉<br>視 ~                                                                                                    | platforms > e<br>預型<br>JSON 檔案                                                                                                    | espressif32 > boards<br>大小<br>2 KB                                                        |
| ■ boards<br>← → ↑<br>④ 新増 ~ &<br>合常用<br>■ 圖庫<br>● Sonia - 個人                                                                                                    | C      | ×   | +                          | 本機 > 本機                                                                                                    | 磁碟 (C:) > 使用者 ><br>№ 排序 ~                                                                                                    | Sonia > ,platformio ><br>視 ~ ····<br>修改日期<br>2025/6/10上午 10:12<br>2025/5/27 下午 08:24                                                                                                    | · platforms > e<br>類型<br>JSON 檔案<br>JSON 檔案                                                                                                    | espressif32 > boards<br>大小<br>2 KB<br>2 KB                                                |
| <ul> <li>boards</li> <li>→ 个</li> <li>新增 ~ よ</li> <li>新増 ~ よ</li> <li>☆常用</li> <li>③ 画庫</li> <li>Sonia - 個人</li> </ul>                                                              | C      | ×   | +                          | 本機 > 本機<br>名稱<br>esp32-s3-d<br>4d_systems<br>adafruit_car                                                                                                    | 磁碟 (C:) > 使用者 ><br>1↓ 排序 ~ ■ 檢<br>levkitc1-n16r8.json<br>s_esp32s3_gen4_r8n16.json<br>mera_esp32s3.json                                                                                                    | Sonia > .platformio ><br>根 ~ ···<br>修改日期<br>2025/6/10上午 10:12<br>2025/5/27下午 08:24<br>2025/5/27下午 08:24                                                                                                    | · platforms > e<br>했型<br>JSON 檔案<br>JSON 檔案                                                                                                    | espressif32 > boards<br>大小<br>2 KB<br>2 KB<br>2 KB                                        |
| <ul> <li>boards</li> <li>→ ↑</li> <li>新増 ~ 送</li> <li>※用</li> <li>③ 圖庫</li> <li>Sonia - 個人</li> </ul>                                                                               | C<br>Q |     | + +                        | 本機 > 本機<br>它 回<br>名稱<br>Cesp32-s3-d<br>Ad_systems<br>adafruit_caa<br>adafruit_fea                                                                                                    | 磁碟 (C:) > 使用者 ><br>↑↓ 排序 ~                                                                                                    | Sonia > ,platformio ><br>視 ~ ····<br>修改日期<br>2025/5/27 下午 08:24<br>2025/5/27 下午 08:24<br>2025/5/27 下午 08:24                                                                                                    | · platforms > ee<br>類型<br>JSON 檔案<br>JSON 檔案<br>JSON 檔案                                                                                                    | espressif32 > boards<br>大小<br>2 KB<br>2 KB<br>2 KB<br>2 KB<br>1 KB                        |
| ■ boards<br>← → 个<br>列增 ~ &<br>介常用<br>【] 圖庫<br>● Sonia - 個人                                                                                                    | C<br>Q |     | + +                        | 本機 > 本機<br>名稱<br>esp32-s3-d<br>dd_systems<br>adafruit_caa<br>adafruit_fea<br>adafruit_fea                                                                                                    | 磁碟 (C:) > 使用者 >                                                                                                    | Sonia > ,platformio ><br>視 ~ ····<br>修改日期<br>2025/6/10上午 10:12<br>2025/5/27下午 08:24<br>2025/5/27下午 08:24<br>2025/5/27下午 08:24                                                                                                    | platforms > e  列型  JSON 檔案 JSON 檔案 JSON 檔案 JSON 檔案 JSON 檔案  JSON 檔案  JSON 檔案  JSON 檔案  JSON 檔案  JSON 檔案  JSON 檔案  JSON 檔案  JSON 描案  JSON 描述 JSON 描案  JSON 描述 JSON 描述  JSON 描述 JSON 描述  JSON 描述 JSON 描述 JSON # JSON # JSON # JSON # JSON # JSON # JSON # JSON # JSON # JSON # JSON # JSON # JSON # JSON # JSON # JSON # JSON # JSON # JSON # JSON # JSON # JSON # JSON # JSON # JSON # JSON # JSON # JSON # JSON # JS | espressif32 > boards<br>大小<br>2 KB<br>2 KB<br>2 KB<br>2 KB<br>2 KB                        |
| <ul> <li>boards</li> <li>→ ↑</li> <li>新增 ~ 送</li> <li>常用</li> <li>③ 圖庫</li> <li>Sonia - 個人</li> <li>桌面</li> <li>上下載</li> <li>二 つ()</li> </ul>                                       | C      |     | + +                        | 本機 > 本機<br>定 回<br>名稿<br>esp32-s3-d<br>4d_systems<br>adafruit_fea<br>adafruit_fea<br>adafruit_fea<br>adafruit_fea<br>adafruit_fea                                                                                 | 磁碟 (C:) → 使用者 →<br>1↓ 排序 ~ ■ 檢<br>levkitc1-n16r8.json<br>s_esp32s3_gen4_r8n16.json<br>mera_esp32s3.json<br>ather_esp32s2.v2.json<br>ather_esp32s2_reversetft.jsc<br>ather_esp32s2_reversetft.jsc                                                                                            | Sonia > ,platformio ><br>視 ~ ···<br>修改日期<br>2025/5/27 下午 08:24<br>2025/5/27 下午 08:24<br>2025/5/27 下午 08:24<br>2025/5/27 下午 08:24<br>2025/5/27 下午 08:24<br>2025/5/27 下午 08:24<br>2025/5/27 下午 08:24                                                                   | P platforms > e                                                                                                    | spressif32 > boards<br>大小<br>2 KB<br>2 KB<br>2 KB<br>2 KB<br>2 KB<br>2 KB<br>2 KB<br>2 KB |
| <ul> <li>boards</li> <li>← → ↑</li> <li>● 新增 ~ 送</li> <li>☆ 常用</li> <li>○ 常用</li> <li>○ Sonia - 個人</li> <li>■ 桌面</li> <li>↓ 下載</li> <li>□ 文件</li> </ul>                             | ى<br>ب |     | + >                        | 本機 > 本機<br>を<br>で<br>名稱<br>esp32-s3-d<br>4d_systems<br>adafruit_caa<br>adafruit_fea<br>adafruit_fea<br>adafruit_fea<br>adafruit_fea<br>adafruit_fea                                                              | 磁碟 (C:) > 使用者 ><br>↑↓ 排序 ~                                                                                                    | Sonia > ,platformio ><br>視 ~ ····<br>修改日期<br>2025/6/10上午 10:12<br>2025/5/27下午 08:24<br>2025/5/27下午 08:24<br>2025/5/27下午 08:24<br>2025/5/27下午 08:24<br>2025/5/27下午 08:24<br>2025/5/27下午 08:24<br>2025/5/27下午 08:24                                                    | platforms > e     類型     JSON 檔案     JSON 檔案     JSON 描     JSON 描     S                                                                                                    | spressif32 > boards<br>大小<br>2 KB<br>2 KB<br>2 KB<br>2 KB<br>2 KB<br>2 KB<br>2 KB<br>2 KB |
| <ul> <li>boards</li> <li>→ ↑</li> <li>→ 新增 ~ &amp;</li> <li>☆ 常用</li> <li>■ 鳳庫</li> <li>▲ Sonia - 個人</li> <li>■ 桌面</li> <li>↓ 下載</li> <li>□ 文件</li> <li>④ 音樂</li> </ul>             | C      |     | ++                         | 本機 > 本機<br>名稱<br>esp32-s3-d<br>4d_systems<br>adafruit_fea<br>adafruit_fea<br>adafruit_fea<br>adafruit_fea<br>adafruit_fea<br>adafruit_fea<br>adafruit_fea<br>adafruit_fea                                        | 磁碟 (C:) > 使用者 ><br>1↓ 排序 ~                                                                                                    | Sonia > ,platformio ><br>視 ~ ···<br>修改日期<br>2025/6/10 上午 10:12<br>2025/5/27 下午 08:24<br>2025/5/27 下午 08:24<br>2025/5/27 下午 08:24<br>2025/5/27 下午 08:24<br>2025/5/27 下午 08:24<br>2025/5/27 下午 08:24<br>2025/5/27 下午 08:24                                             | platforms > e     項型     JSON 檔案     JSON 檔案     JSON 檔     JSON 檔     JSON 檔     JSON 檔     JSON      JSON       | spressif32 > boards<br>大小 2 KB<br>2 KB<br>2 KB<br>2 KB<br>2 KB<br>2 KB<br>2 KB<br>2 KB    |
| <ul> <li>boards</li> <li>← → ↑</li> <li>◆ 新增 ~ よ</li> <li>◇ 常用</li> <li>○ 國庫</li> <li>○ Sonia - 個人</li> <li>○ 県面</li> <li>业 下載</li> <li>□ 文件</li> <li>◇ 音樂</li> <li>証 影片</li> </ul> | C      |     | +<br>><br>&<br>*<br>*<br>* | 本機 > 本機<br>定 回<br>名稱<br>esp32-s3-d<br>4d_systems<br>adafruit_cal<br>adafruit_fea<br>adafruit_fea<br>adafruit_fea<br>adafruit_fea<br>adafruit_fea<br>adafruit_fea<br>adafruit_fea<br>adafruit_fea<br>adafruit_fea | 磁碟 (C:) → 使用者 →<br>1↓ 排序 ~ ■ 檢<br>evkitc1-n16r8.json<br>s_esp32s3_gen4_r8n16.json<br>mera_esp32s3.json<br>ather_esp32s2_reversetft.jsc<br>ather_esp32s2_reversetft.jsc<br>ather_esp32s2_ft.json<br>ather_esp32s3_nopsram.json<br>ather_esp32s3_nopsram.json<br>ather_esp32s3_reversetft.jsc | Sonia > ,platformio ><br>視 ~ ···<br>修改日期<br>2025/5/27 下午 08:24<br>2025/5/27 下午 08:24<br>2025/5/27 下午 08:24<br>2025/5/27 下午 08:24<br>2025/5/27 下午 08:24<br>2025/5/27 下午 08:24<br>2025/5/27 下午 08:24<br>2025/5/27 下午 08:24<br>2025/5/27 下午 08:24<br>2025/5/27 下午 08:24 | platforms > e     和型     JSON 檔案     JSON 檔案     JSON 檔     JSON 描     JSON 描     JS     | spressif32 > boards<br>大小 2 KB<br>2 KB<br>2 KB<br>2 KB<br>2 KB<br>2 KB<br>2 KB<br>2 KB    |

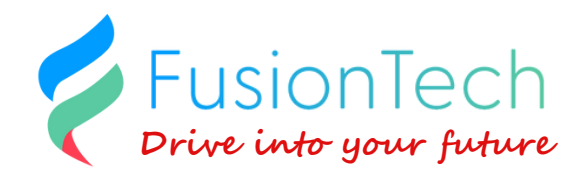

#### 5. Start and Build the Project

In the PlatformIO Home screen, click "**Open**" and then select the unzipped PK200-LCD example folder.

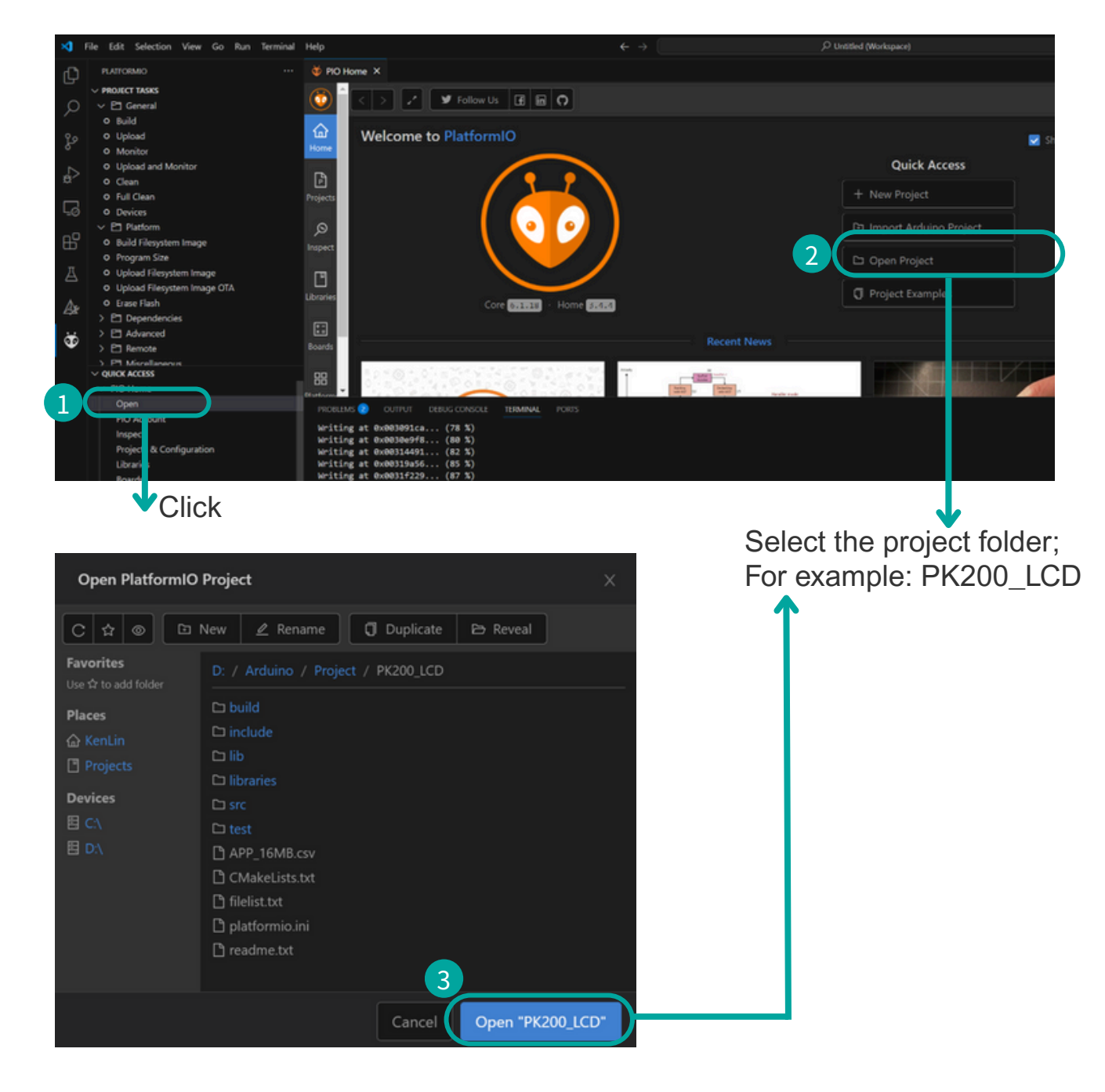

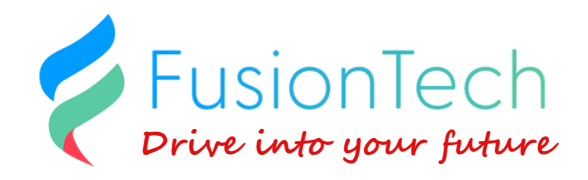

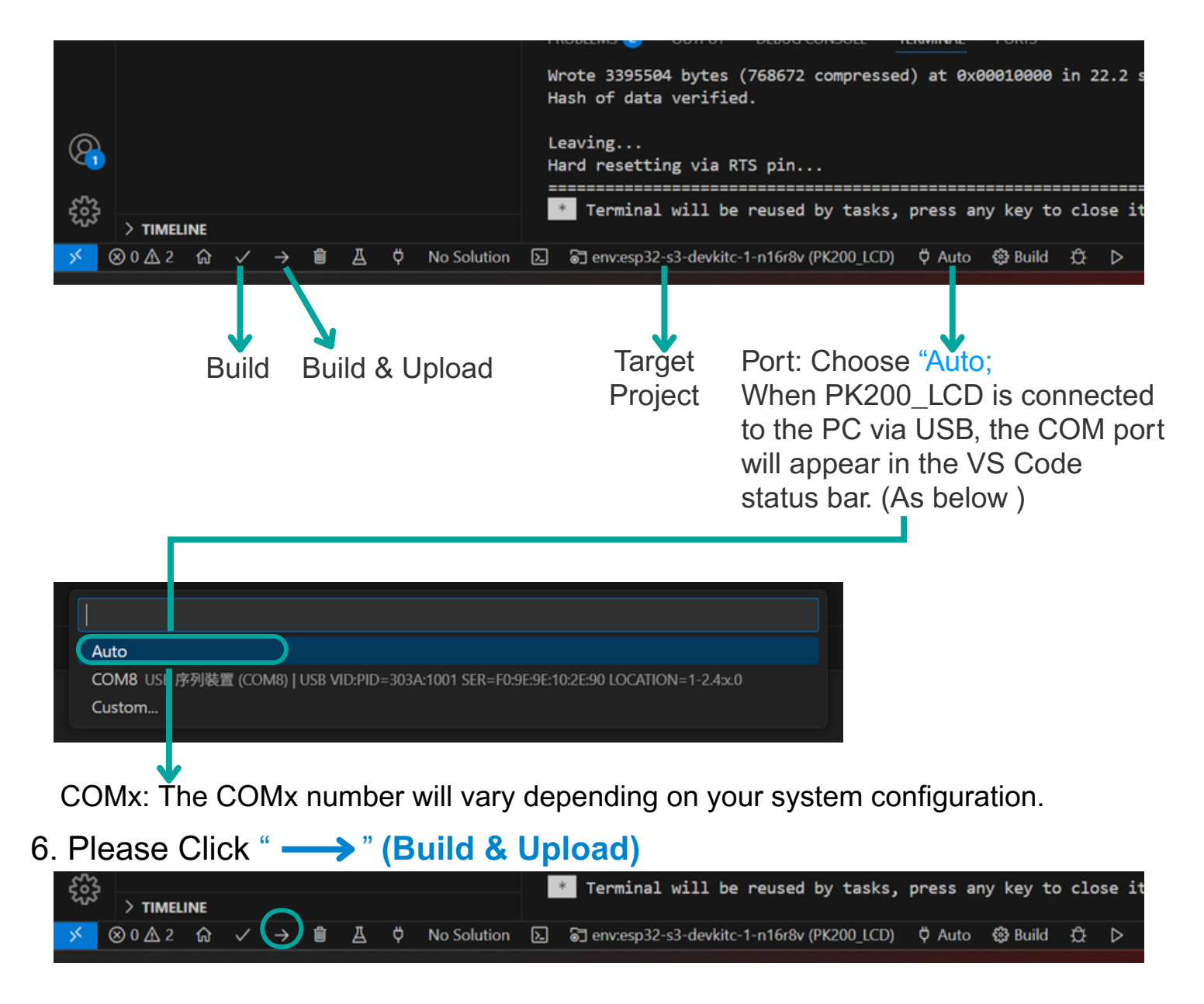

7. The appearance of the following message confirms that the firmware has been flashed successfully and PK200\_LCD has rebooted. The environment setup is now complete.

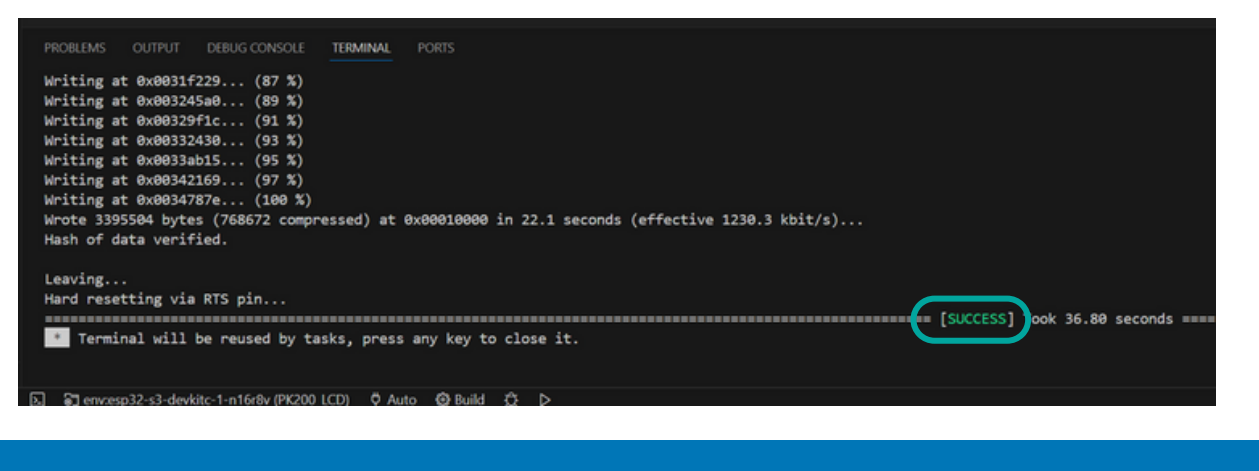

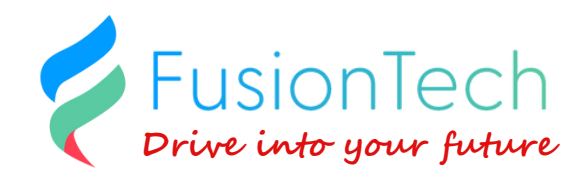

## Start Your First LVGL UI

1.Go to https://squareline.io/ , register and download SquareLine Studio

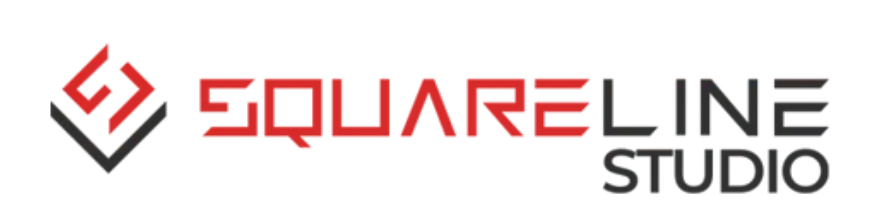

- 2. After installation, open SquareLine Studio
- 3. Start to create a new project

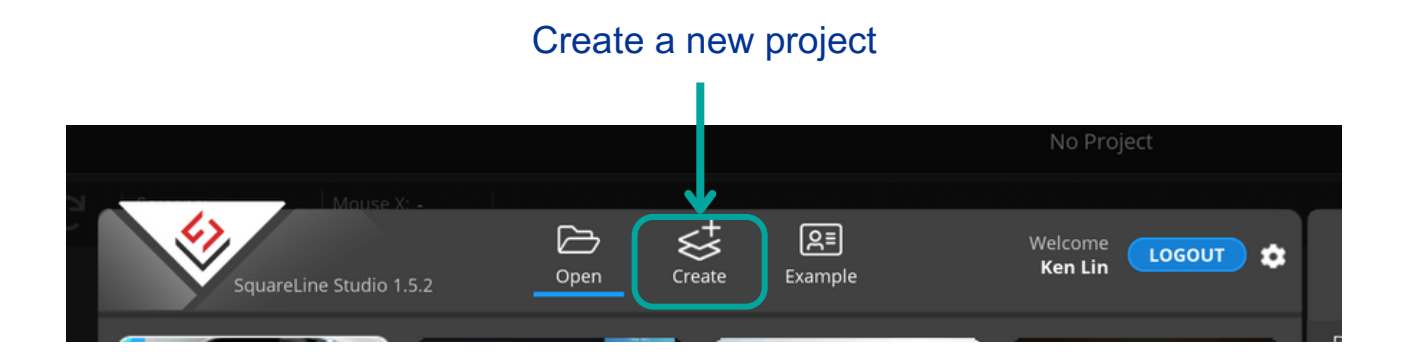

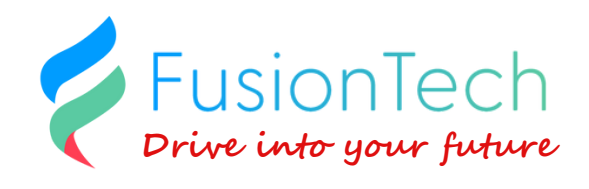

#### 4. SLS Initial Configuration

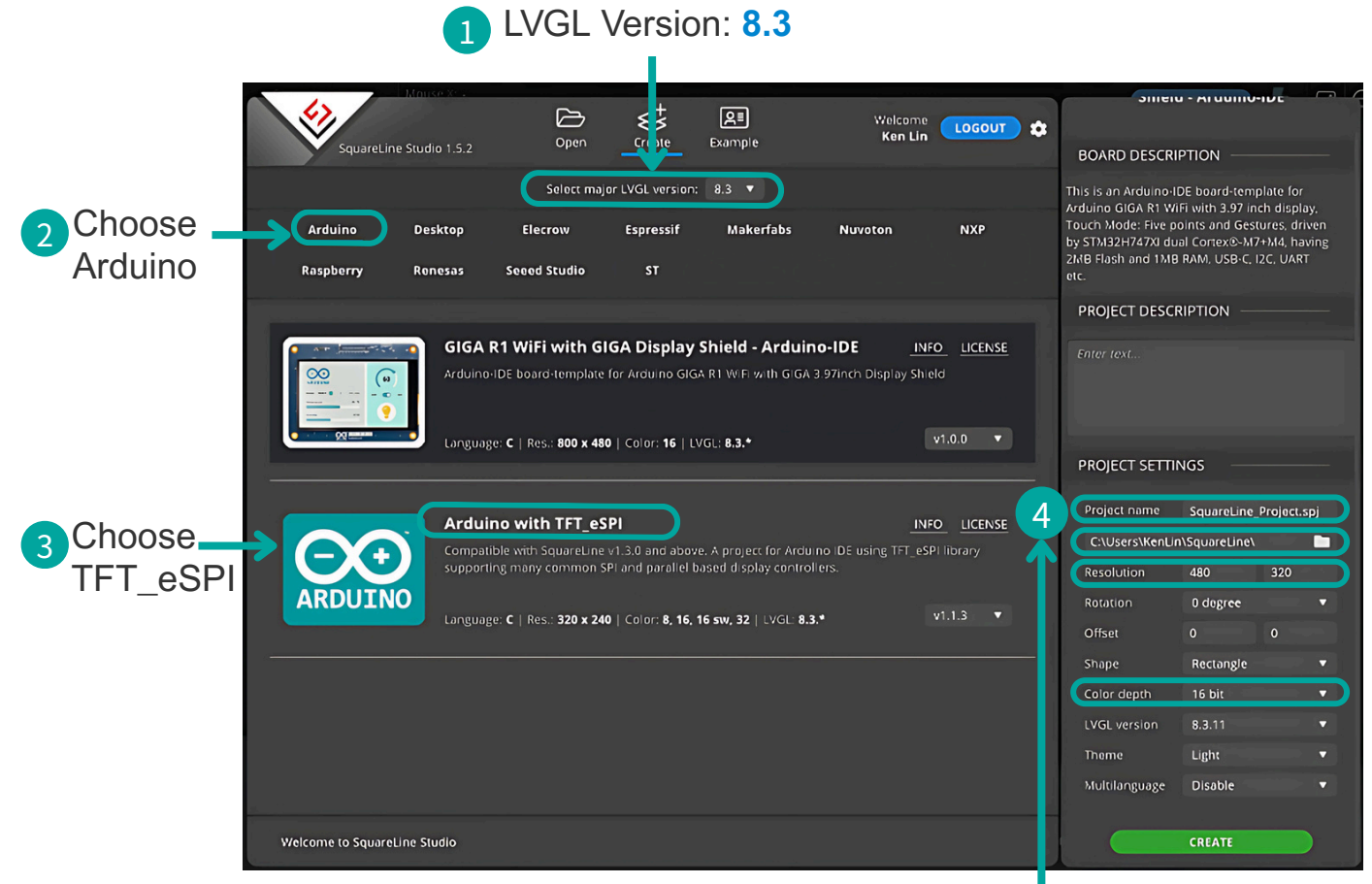

Set the project name and the save path. Resolution setting: **480x320** Color depth setting: **16bit** 

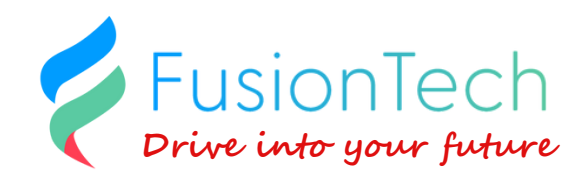

## **Start Designing Your UI**

- You can watch the tutorial video at the following link: <u>https://www.youtube.com/watch?v=9qp3Lmc8r-</u> <u>Q&list=PLaKCTGp44qf0\_PaXDxMNZqnLEvRu3iM21</u>
- Refer to the example shown in the video to begin your UI design.

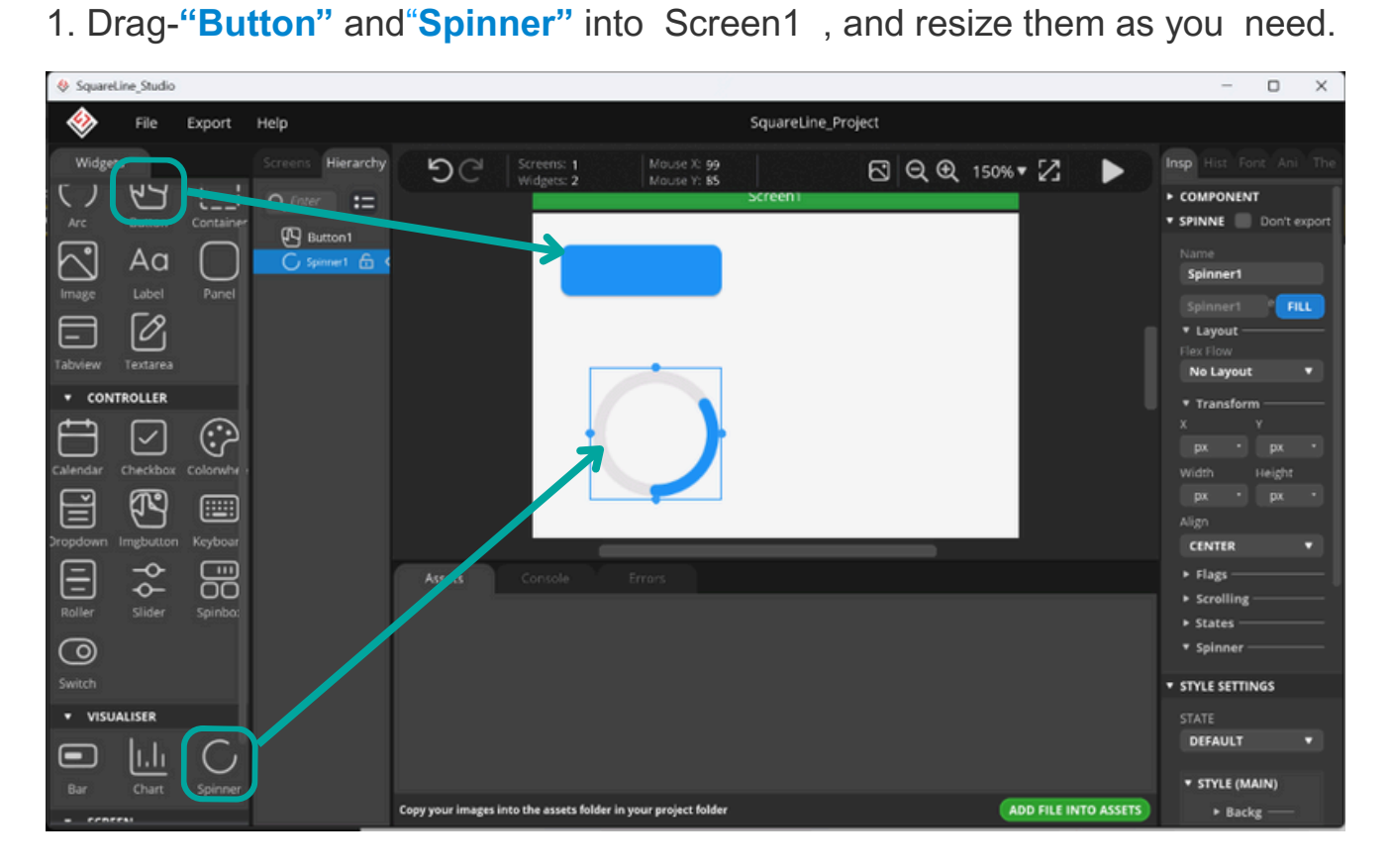

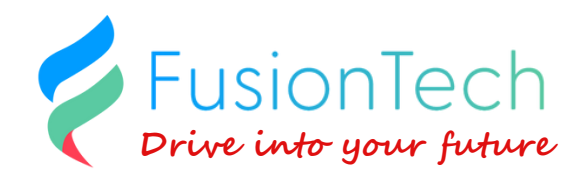

2. Click "Export" and choose "Create Template Project"

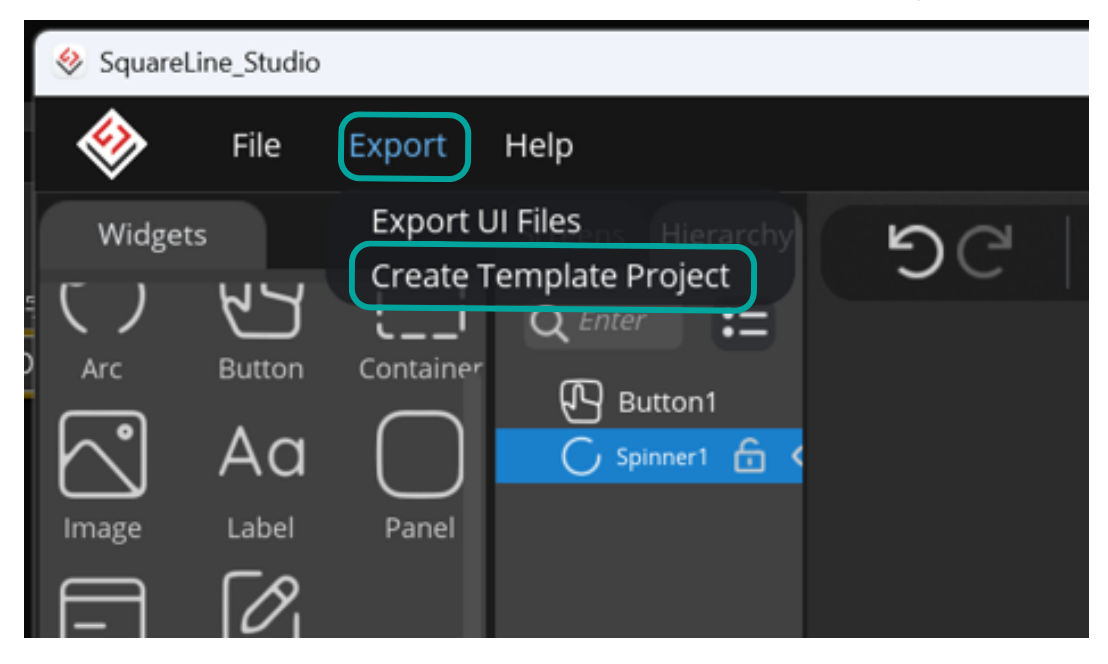

3. Select the export directory; in this example, it is placed on the "Desktop."

| 😔 SquareLine_Stu                   | dio          |                                            |                     |                 |      |          |      |   |
|------------------------------------|--------------|--------------------------------------------|---------------------|-----------------|------|----------|------|---|
| 😔 透理資料夾                            |              |                                            |                     |                 |      |          |      |   |
| $\leftrightarrow \rightarrow \sim$ | ↑ -          | ▶ 東西                                       |                     |                 |      | C 235 #E |      |   |
| 総合管理 -                             | <b>MARKA</b> |                                            |                     |                 |      |          | ١    | 0 |
| 🛩 🥧 Ken - 🕅                        |              | 88 ^                                       | 修改日期                | 現型              |      |          |      |   |
| > Office!                          | Aobile       | 3D printer                                 | 2024/11/22 下午 03:04 | 植果道科夫           |      |          |      |   |
| > 二文件                              |              | 🛄 3D 模型                                    | 2025/5/2 上午 10:07   | 橫案實料夾           |      |          |      |   |
| > 四用件                              |              | EV_Charger                                 | 2025/6/3 下午 02:39   | 檔案資料內           |      |          |      |   |
| 5 <b>-</b> 86                      |              | flash_download_tool_3.9.7_2                | 2024/11/22 上午 11:28 | 構業資料共           |      |          |      |   |
|                                    |              | gminer_3_44_windows64                      | 2025/2/25 上午 09:18  | 檔案資料共           |      |          |      |   |
|                                    |              | History                                    | 2025/2/27 下午 01:56  | 檔案資料夾           |      |          |      |   |
| <b>A</b> 1                         | *            | 🃁 DOC - 佳徑                                 | 2024/11/22 上午 09:19 | 接位              |      |          |      |   |
| 🛓 TE                               |              | 🃁 IC - 捷徑                                  | 2024/11/22 上午 09:19 | 捷徑              |      |          |      |   |
| ■ \$#                              |              | Select C Template<br>Project Export Folder | 3035.41% 王至 13-35   | 9 <b>8</b> .)07 | 1 FB |          |      |   |
| 1                                  | 資料           | 決:                                         |                     |                 |      |          |      |   |
|                                    |              |                                            |                     |                 |      | 信用資料     | R RH |   |

After the export is completed, a folder named **"SquareLine\_Project"** will be generated in the specified directory (as shown below).

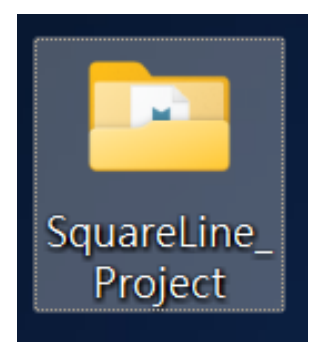

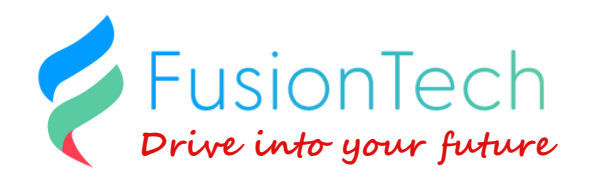

4. Use File Explorer to open the PK200-LCD directory and navigate to the src folder.

| inc inc                 | × +                       |                     |               | - 0 X      |
|-------------------------|---------------------------|---------------------|---------------|------------|
| < → ↑ °                 | □ → … Arduino → Project → | PK200_LCD > src     | 疫带 src        |            |
| 💿 आच - 🐰 🕫              | G 🙁 🙁 🕤 🔃 🗰 🗰 🕫           | = ## · · · ·        |               | CB \$42844 |
| 🖿 Fusiontech 🛛 🖈        | 48 <sup>^</sup>           | 修改日期                | 希望            | 大小         |
| 🖿 K 🛛 🖈                 | CMakelists.txt            | 2025/6/3 下午 02:39   | 文字文件          | 1 KB       |
| 📕 1214 🔹 🖈              | illelist.bd               | 2025/6/3 下年 02:39   | 文学文件          | 1 K3       |
| 🗖 build 🔹 🖈             | 🛃 Main.cpp                | 2025/6/3 〒11 02:34  | C++ 东游博菜      | 6 KB       |
| <b>B</b> 02 #           | 🖪 ulc                     | 2025/6/3 下年 02:39   | C 余原程表        | 28 KB      |
|                         | 🖻 uih                     | 2025/6/3 〒1 02:41   | C Header 京沪博英 | 4 KB       |
| - 4M                    | 🖬 ul_Charging.c           | 2025/6/3 下年 02:39   | C 余原母素        | 35.103     |
| 2025-06-03 10円片植り       | 🖬 ui_Charging.h           | 2025/6/3 7711 02:39 | C Header 京源講業 | 3 KB       |
|                         | 🖬 ul_comple               | 2025/6/3 1 年 02:39  | C 余原母素        | 1 KB       |
| > 🚦 Ken Lin Ø S24 Ultra | 🗈 ui_comp.h               | 2025/16/3 下午 02:39  | C Header 京源講業 | 1.68       |
| 🛩 💭 本職                  | Jul_comp_button.c         | 2025/6/3 下午 02:39   | C 永原檔案        | 4 KB       |
| > 🖿 本表征確 (C.)           | i ui_comp_button.h        | 2025/0/3 下午 02:39   | C Header 京源構業 | 1 K8       |
| > 二 新潟田祥田 (D)           | c ul_comp_card.c          | 2025/6/3 下午 02:39   | C 來源檔案        | 4 KB       |
| > Se #105               | 🖬 ul_comp_card.h          | 2025/6/3 下午 02:39   | C Header 京源標業 | 1 KB       |
| 53 個項目                  | 🖬 ul como escilho e       |                     | (19)前南黄       |            |

5. Delete all files inside the src folder except for main.cpp. (As shown below)

|                                          | X              | +              |                 |                  |          | - • ×  |   |
|------------------------------------------|----------------|----------------|-----------------|------------------|----------|--------|---|
| $\leftrightarrow \rightarrow \uparrow$ ( | ; Q,           | ···· Arduino > | Project > PK200 | )_LCD > src      | 搜尋 src   |        |   |
| 🕒 Minar - 🐰 🖞                            |                |                | ↑↓ 排序 - □       | 檢視 ~             |          | 🕕 詳細資料 |   |
| Fusiontech 🖌                             | 名稱             |                | 13              | 1改日期             | 類型       |        |   |
| ic 🍬                                     | o Mair         | in.cpp         | 20              | 025/6/3 下午 02:34 | C++ 來源檔案 | 6 KB   |   |
| 🔟 👀 H 🕢 💉                                |                |                |                 |                  |          |        |   |
| 🗖 build 🍡                                |                |                |                 |                  |          |        |   |
| 🖿 R02 🔹 🖈                                |                |                |                 |                  |          |        |   |
| 🚾 丞禹                                     |                |                |                 |                  |          |        |   |
| 📩 2025-06-03 ID門片磁                       | <sup>•</sup> ۱ |                |                 |                  |          |        |   |
| > 🚦 Ken Lin 🕅 S24 Ultra                  |                |                |                 |                  |          |        |   |
| 🗸 💭 本機                                   |                |                |                 |                  |          |        |   |
| > 🏝 本機磁碟 (C:)                            |                |                |                 |                  |          |        |   |
| > 二 新增磁碟區 (D:)                           |                |                |                 |                  |          |        |   |
| > 📚 #88                                  |                |                |                 |                  |          |        |   |
| 1個項目                                     |                |                |                 |                  |          |        | ב |

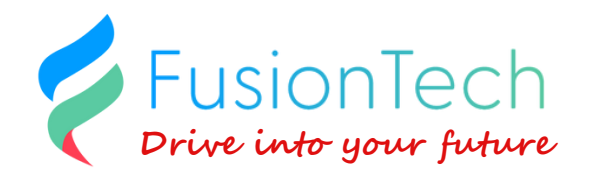

6. Use File Explorer to open the **SquareLine\_Project** directory, then navigate to **libraries\ui\src.** 

| src 🖿                             |          | × +              |                     |                      |               | - 🗆 X  |
|-----------------------------------|----------|------------------|---------------------|----------------------|---------------|--------|
| $\leftarrow \rightarrow \uparrow$ | с        | ◎ 開始備份 > S       | quareLine_Project > | libraries > ui > src | 搜尋 src        | ٩      |
| ④ 新編 → 🛛 👗                        |          | ñ @ ¢            | 煎 № 排序 ~            | ≡ 核視                 |               | 💷 詳細資料 |
| 🗸 🥧 Ken - 個人                      |          | 名編               |                     | 修改日期                 | 瀬型 大          | ф      |
| > 🗀 OfficeMobile                  |          | CMakeLists.bxt   |                     | 2025/6/3 下午 03:31    | 文字文件          | 1 KB   |
| > 🗀 文件                            |          | ilelist.txt      |                     | 2025/6/3 下午 03:31    | 文字文件          | 1 KB   |
| > 🗖 Rift                          |          | c ui.c           |                     | 2025/6/3 下午 03:31    | C 來源檔案        | 2 KB   |
|                                   |          | c ui.h           |                     | 2025/6/3 下生 03:31    | C Header 來源構業 | 1 KR   |
|                                   |          | 🖸 ui comp hook.c |                     | 2025/6/3 下午 03:31    | C 來源檔案        | 1 KU   |
|                                   |          | c ui_events.h    |                     | 2025/6/3 下午 03:31    | C Header 來源構業 | 1 KR   |
| ● 糸面                              | <b>*</b> | c ui_helpers.c   |                     | 2025/6/3 下午 03:31    | C 來源檔案        | 9 KB   |
| <u>↓</u> 7 🛍                      | *        | 🖸 ui_helpers.h   |                     | 2025/6/3 下午 03:31    | C Header 來源檔案 | 5 KB   |
| 🔤 文件                              | *        | c ui_Screen1.c   |                     | 2025/6/3 下午 03:31    | C 來源檔案        | 2 KB   |
| 🔀 圏片                              | *        | iui_Screen1.h    |                     | 2025/6/3 下午 03:31    | C Header 來源權業 | 1 KB   |
| 🚍 新增磁速區 (D:)                      | *        |                  |                     |                      |               |        |

7. Copy all files from libraries\ui\src and paste them into the PK200-LCD/src folder.(As shown below)

|                                                                                                    | × +                                                                                                    |                                                                                                    |          | - 0 X  |
|----------------------------------------------------------------------------------------------------|----------------------------------------------------------------------------------------------------|----------------------------------------------------------------------------------------------------|----------|--------|
| < → ↑ c                                                                                                    | Arduino                                                                                                    | Project > PK200 LCD > src                                                                                                    | 樱尋 src   |        |
|                                                                                                    |                                                                                                    | ingen i inzee_eee i are                                                                                                    |          |        |
| ⊕¥#≊∽ 🔏 🗘                                                                                                    |                                                                                                    | ↑↓ 排序 ~ □ 檢祝 ~ ・・・                                                                                                    |          | □ 詳細資料 |
| 🖿 Fusiontech 🛛 🖈                                                                                                    | 名档                                                                                                    | 修改日期                                                                                                    | 類型       | 大小     |
| 👝 ic 🕜                                                                                                    | Main.cpp                                                                                                    | 2025/6/3 下午 02:34                                                                                                    | C++ 來源樸案 | 6 KB   |
| N SE A                                                                                                    |                                                                                                    |                                                                                                    |          |        |
|                                                                                                    |                                                                                                    |                                                                                                    |          |        |
| 🗖 build 🖈                                                                                                    |                                                                                                    |                                                                                                    |          |        |
| 🗖 R02 🗶                                                                                                    |                                                                                                    |                                                                                                    |          |        |
| <b>二</b> 公司                                                                                                    |                                                                                                    |                                                                                                    |          |        |
|                                                                                                    |                                                                                                    |                                                                                                    |          |        |
| 2025-00-0510(1)-120                                                                                                    |                                                                                                    |                                                                                                    |          |        |
|                                                                                                    |                                                                                                    |                                                                                                    |          |        |
|                                                                                                    |                                                                                                    |                                                                                                    |          |        |
|                                                                                                    | in > Project > 11220,420 > re-                                                                                                    | 87 m 9                                                                                                    |          |        |
|                                                                                                    |                                                                                                    |                                                                                                    |          |        |
| 0 and 12 10 10 10 10                                                                                                    | o Lates marilia                                                                                                    | 0.800                                                                                                    |          |        |
| Den- X O B 00 3                                                                                                    | 0 1.00 = 00 - 1                                                                                                    | C 1484                                                                                                    |          |        |
| Den: X 0 3 0 3                                                                                                    | 0 1.000 mm                                                                                                    | 10     10                                                                                                    |          |        |
| 0 em - X 0 0 0 3                                                                                                    | fj         fj         fj         fj         m           4224                                                                                                    | Patrix     N2     A0     A2220     L0     D100     D100     D100                                                                                                    |          |        |
| D ##1         X         D         D         38           Frances         #         FR         #           at         #         #         #           at         #         #         #           at         #         #         #           at         #         #         #           at         #         #         #                                                                                                    | Q         4, JKK1         Implicit         million           42.04                                                                                                    | Patrix     State     Apple     Apple      |          |        |
| D ##1         X         D         D         30         38           Frances         #         FR         #         #         #         #         #         #         #         #         #         #         #         #         #         #         #         #         #         #         #         #         #         #         #         #         #         #         #         #         #         #         #         #         #         #         #         #         #         #         #         #         #         #         #         #         #         #         #         #         #         #         #         #         #         #         #         #         #         #         #         #         #         #         #         #         #         #         #         #         #         #         #         #         #         #         #         #         #         #         #         #         #         #         #         #         #         #         #         #         #         #         #         #         #         #         #         #                                                                                                    | 0         1, 28.1         0.000         0.000           0         1, 28.0         0.000         0.000           2         2.000         0.000         0.000           2         2.000         0.000         0.000           2         2.000         0.000         0.000           2         2.000         0.000         0.000                                                                                                    |                                                                                                    |          |        |
| 0         2         0         3         3           Frances         #         10         10         10           If and the second second seco | 0         1, 28.5         0.000         0.000           0         2, 28.5         0.000         0.000           2         2         2         0.000         0.000           2         2         2         2         0.000         0.000           2         2         2         2         0.000         0.000         0.000         0.000         0.000         0.000         0.000         0.000         0.000         0.000         0.000         0.000         0.000         0.000         0.000         0.000         0.000         0.000         0.000         0.000         0.000         0.000         0.000         0.000         0.000         0.000         0.000         0.000         0.000         0.000         0.000         0.000         0.000         0.000         0.000         0.000         0.000         0.000         0.000         0.000         0.000         0.000         0.000         0.000         0.000         0.000         0.000         0.000         0.000         0.000         0.000         0.000         0.000         0.000         0.000         0.000         0.000         0.000         0.000         0.000         0.000         0.000         0.000         0.000                                                                                                    |                                                                                                    |          |        |
| 0         0         0         0         3           Frances         #         ***         ***           **         #         ***         #***           ***         #         ****         #****           ***         #         ******         #*****           ***         #         *******         #******           ***         #         ************************************                                                                                                    | Q         4, 28.5         III (0.1)                                                                                                    | Patrix     State     Apple     Apple      |          |        |
| 0         0         0         0         3           Frances         Fill         0         0         3           Frances         Fill         0         0         0         3           Frances         Fill         0         0         0         0         0         0         0         0         0         0         0         0         0         0         0         0         0         0         0         0         0         0         0         0         0         0         0         0         0         0         0         0         0         0         0         0         0         0         0         0         0         0         0         0         0         0         0         0         0         0         0         0         0         0         0         0         0         0         0         0         0         0         0         0         0         0         0         0         0         0         0         0         0         0         0         0         0         0         0         0         0         0         0         0         0                                                                                                    | Q         Image: Control of the second second s | Patent     X2     A2528     A2528     A2528     A2528     A2528     A2528     A2528     A2528     A2628     A26 |          |        |
| 0         0         0         0         3           Frances         Fill         0         0         3           S         Fill         0         0         0         0           S         Fill         0         0         0         0         0         0         0         0         0         0         0         0         0         0         0         0         0         0         0         0         0         0         0         0         0         0         0         0         0         0         0         0         0         0         0         0         0         0         0         0         0         0         0         0         0         0         0         0         0         0         0         0         0         0         0         0         0         0         0         0         0         0         0         0         0         0         0         0         0         0         0         0         0         0         0         0         0         0         0         0         0         0         0         0         0                                                                                                    | 0         4, 388.5         0.000         0.000           0         0.000         0.000         0.000           0         0.000         0.000         0.000           0         0.000         0.000         0.000           0         0.000         0.000         0.000           0         0.000         0.000         0.000           0         0.000         0.000         0.000           0         0.000         0.000         0.000           0         0.000         0.000         0.000                                                                                                    | Patent     X2     A2528     A2528     A2528     A2528     A2528     A2528     A2528     A2528     A2628     A262     A2628     A262     A262     A262     A26     A262     A26     A26      |          |        |
| 0         0         0         0         3           Frances         4         10         10         10           S         5         5         10         10         10           S         5         6         10         10         10         10         10         10         10         10         10         10         10         10         10         10         10         10         10         10         10         10         10         10         10         10         10         10         10         10         10         10         10         10         10         10         10         10         10         10         10         10         10         10         10         10         10         10         10         10         10         10         10         10         10         10         10         10         10         10         10         10         10         10         10         10         10         10         10         10         10         10         10         10         10         10         10         10         10         10         10         10                                                                                                    | 0         4, 388         0.000         0.000           0         0.000         0.000         0.000           1000000000000000000000000000000000000                                                                                                    | Patent     X2     A2228     A2228     A2228     A2228     A2228     A2228     A2228     A2228     A228     A288     A288     A288     A288     A288     A288     A288     A288     A288     A288     A288     A288     A288     A288     A288     A288     A288     A288     A288     A288     A288     A288     A288     A288     A288     A288     A288     A288     A288     A288     A288     |          |        |
| 0         0         0         0         0         0         0         0         0         0         0         0         0         0         0         0         0         0         0         0         0         0         0         0         0         0         0         0         0         0         0         0         0         0         0         0         0         0         0         0         0         0         0         0         0         0         0         0         0         0         0         0         0         0         0         0         0         0         0         0         0         0         0         0         0         0         0         0         0         0         0         0         0         0         0         0         0         0         0         0         0         0         0         0         0         0         0         0         0         0         0         0         0         0         0         0         0         0         0         0         0         0         0         0         0         0         0                                                                                                            | 1         2         2         2         2         2         2         2         2         2         2         2         2         2         2         2         2         2         2         2         2         2         2         2         2         2         2         2         2         2         2         2         2         2         2         2         2         2         2         2         2         2         2         2         2         2         2         2         2         2         2         2         2         2         2         2         2         2         2         2         2         2         2         2         2         2         2         2         2         2         2         2         2         2         2         2         2         2         2         2         2         2         2         2         2         2         2         2         2         2         2         2         2         2         2         2         2         2         2         2         2         2         2 <th2< th=""> <th2< th=""> <th2< th=""> <th2< th=""></th2<></th2<></th2<></th2<>                                                                                                    | Part      A     A   |          |        |
| 0         0         0         0         0         0           1         0         0         0         0         0         0           1         0         0         0         0         0         0         0         0         0         0         0         0         0         0         0         0         0         0         0         0         0         0         0         0         0         0         0         0         0         0         0         0         0         0         0         0         0         0         0         0         0         0         0         0         0         0         0         0         0         0         0         0         0         0         0         0         0         0         0         0         0         0         0         0         0         0         0         0         0         0         0         0         0         0         0         0         0         0         0         0         0         0         0         0         0         0         0         0         0         0         0                                                                                                    | 1         2         2         2         2         2         2         2         2         2         2         2         2         2         2         2         2         2         2         2         2         2         2         2         2         2         2         2         2         2         2         2         2         2         2         2         2         2         2         2         2         2         2         2         2         2         2         2         2         2         2         2         2         2         2         2         2         2         2         2         2         2         2         2         2         2         2         2         2         2         2         2         2         2         2         2         2         2         2         2         2         2         2         2         2         2         2         2         2         2         2         2         2         2         2         2         2         2         2         2         2         2         2 <th2< th=""> <th2< th=""> <th2< th=""> <th2< th=""></th2<></th2<></th2<></th2<>                                                                                                    | Part      78     74     722     74     722     74     722     74     722     724     724     724     724     724     724     724     724     724     724     724     724     724     724     724     724     724     724     724     724     724     724     724     724     724     724     724     724     724     724     724     724     724     724     724     724     724     724     724     724     724     724     72                                                                                                    |          |        |
| 0         0         0         0         0         0         0         0         0         0         0         0         0         0         0         0         0         0         0         0         0         0         0         0         0         0         0         0         0         0         0         0         0         0         0         0         0         0         0         0         0         0         0         0         0         0         0         0         0         0         0         0         0         0         0         0         0         0         0         0         0         0         0         0         0         0         0         0         0         0         0         0         0         0         0         0         0         0         0         0         0         0         0         0         0         0         0         0         0         0         0         0         0         0         0         0         0         0         0         0         0         0         0         0         0         0         0                                                                                                            | 1         1         1         1         1         1         1         1         1         1         1         1         1         1         1         1         1         1         1         1         1         1         1         1         1         1         1         1         1         1         1         1         1         1         1         1         1         1         1         1         1         1         1         1         1         1         1         1         1         1         1         1         1         1         1         1         1         1         1         1         1         1         1         1         1         1         1         1         1         1         1         1         1         1         1         1         1         1         1         1         1         1         1         1         1         1         1         1         1         1         1         1         1         1         1         1         1         1         1         1         1         1         1 <th1< th=""> <th1< th=""> <th1< th=""> <th1< th=""></th1<></th1<></th1<></th1<>                                                                                                    | 1000     1000     1000     1000     1000     1000     1000     1000     1000     1000     1000     1000     1000     1000     1000     1000     1000     1000     1000     1000     1000     1000     1000     1000     1000     1000     1000     1000     1000     1000     1000     1000     1000     1000     1000     1000     1000     1000     1000     1000     1000     1000     1000     1000     1000     1000     1000     1000     1000     1000     1000     1000     1000     1000     1000     1000     1000     1000     1000     1000     1000     1000     1000     1000     1000     1000     1000     1000     1000     1000     1000     1000     1000     1000     1000     1000     1000     1000     1000     1000     1000     1000     1000     1000     1000     1000     1000     1000     1000     1000     1000     1000     1000     1000     1000     1000     1000     1000     1000     1000     1000     1000     1000     1000     1000     1000     1000     1000     1000     1000     1000     1000     1000     1000     1000     1000     1000     1000     1000     1000     1000     1000     1000     1000     1000     1000     1000     1000     1000     1000     1000     1000     1000     1000     1000     1000     1000     1000     1000     1000     1000     1000     1000     1000     1000     1000     1000     1000     1000     1000     1000     1000     1000     1000     1000     1000     1000     1000     1000     1000     1000     1000     1000     1000     1000     1000     1000     1000     1000     1000     1000     1000     1000     1000     1000     1000     1000     1000     1000     1000     1000     1000     1000     1000     1000     1000     1000     1000     1000     1000     1000     1000     1000     1000     1000     1000     1000     1000     1000     1000     1000     1000     1000     1000     1000     1000     1000     1000     1000     1000     1000     1000     1000     1000     1000     1000     1000     1000     1000     1000     1000     1000     1000     1000     1000     1000     1000    |          |        |
| 0         M         S         S                                                                                                    | 1         1         1         1         1         1         1         1         1         1         1         1         1         1         1         1         1         1         1         1         1         1         1         1         1         1         1         1         1         1         1         1         1         1         1         1         1         1         1         1         1         1         1         1         1         1         1         1         1         1         1         1         1         1         1         1         1         1         1         1         1         1         1         1         1         1         1         1         1         1         1         1         1         1         1         1         1         1         1         1         1         1         1         1         1         1         1         1         1         1         1         1         1         1         1         1         1         1         1         1         1         1         1 <th1< th=""> <th1< th=""> <th1< th=""> <th1< th=""></th1<></th1<></th1<></th1<>                                                                                                    | 1000     1000     1000     1000     1000     1000     1000     1000     1000     1000     1000     1000     1000     1000     1000     1000     1000     1000     1000     1000     1000     1000     1000     1000     1000     1000     1000     1000     1000     1000     1000     1000     1000     1000     1000     1000     1000     1000     1000     1000     1000     1000     1000     1000     1000     1000     1000     1000     1000     1000     1000     1000     1000     1000     1000     1000     1000     1000     1000     1000     1000     1000     1000     1000     1000     1000     1000     1000     1000     1000     1000     1000     1000     1000     1000     1000     1000     1000     1000     1000     1000     1000     1000     1000     1000     1000     1000     1000     1000     1000     1000     1000     1000     1000     1000     1000     1000     1000     1000     1000     1000     1000     1000     1000     1000     1000     1000     1000     1000     1000     1000     1000     1000     1000     1000     1000     1000     1000     1000     1000     1000     1000     1000     1000     1000     1000     1000     1000     1000     1000     1000     1000     1000     1000     1000     1000     1000     1000     1000     1000     1000     1000     1000     1000     1000     1000     1000     1000     1000     1000     1000     1000     1000     1000     1000     1000     1000     1000     1000     1000     1000     1000     1000     1000     1000     1000     1000     1000     1000     1000     1000     1000     1000     1000     1000     1000     1000     1000     1000     1000     1000     1000     1000     1000     1000     1000     1000     1000     1000     1000     1000     1000     1000     1000     1000     1000     1000     1000     1000     1000     1000     1000     1000     1000     1000     1000     1000     1000     1000     1000     1000     1000     1000     1000     1000     1000     1000     1000     1000     1000     1000     1000     1000     1000     1000     1000     1000    |          |        |

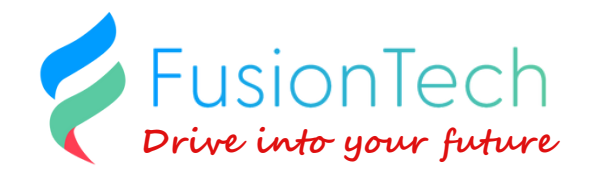

- 8. Return to VS Code and click "**Build and Upload**" in PlatformIO to compile and flash the project.
- 9. You can now successfully compile and flash the firmware. (As shown below)

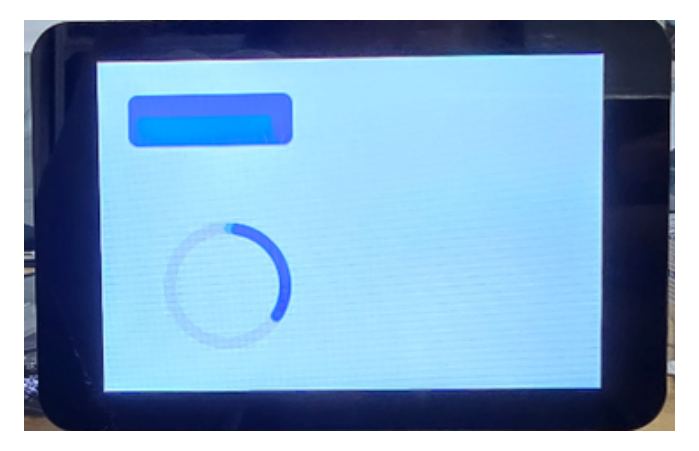

### Known Bug in SquareLine Studio v1.5.2 (This does not occur in v1.5.1.)

- If you're using SquareLine Studio v1.5.2, there's a known issue where the generated ui.h file references screen headers incorrectly.
- To fix it, open "ui.h" and change the line from

**"#include "screens/ui\_Screen1.h"** to #include "ui\_Screen1.h" And then save the file.

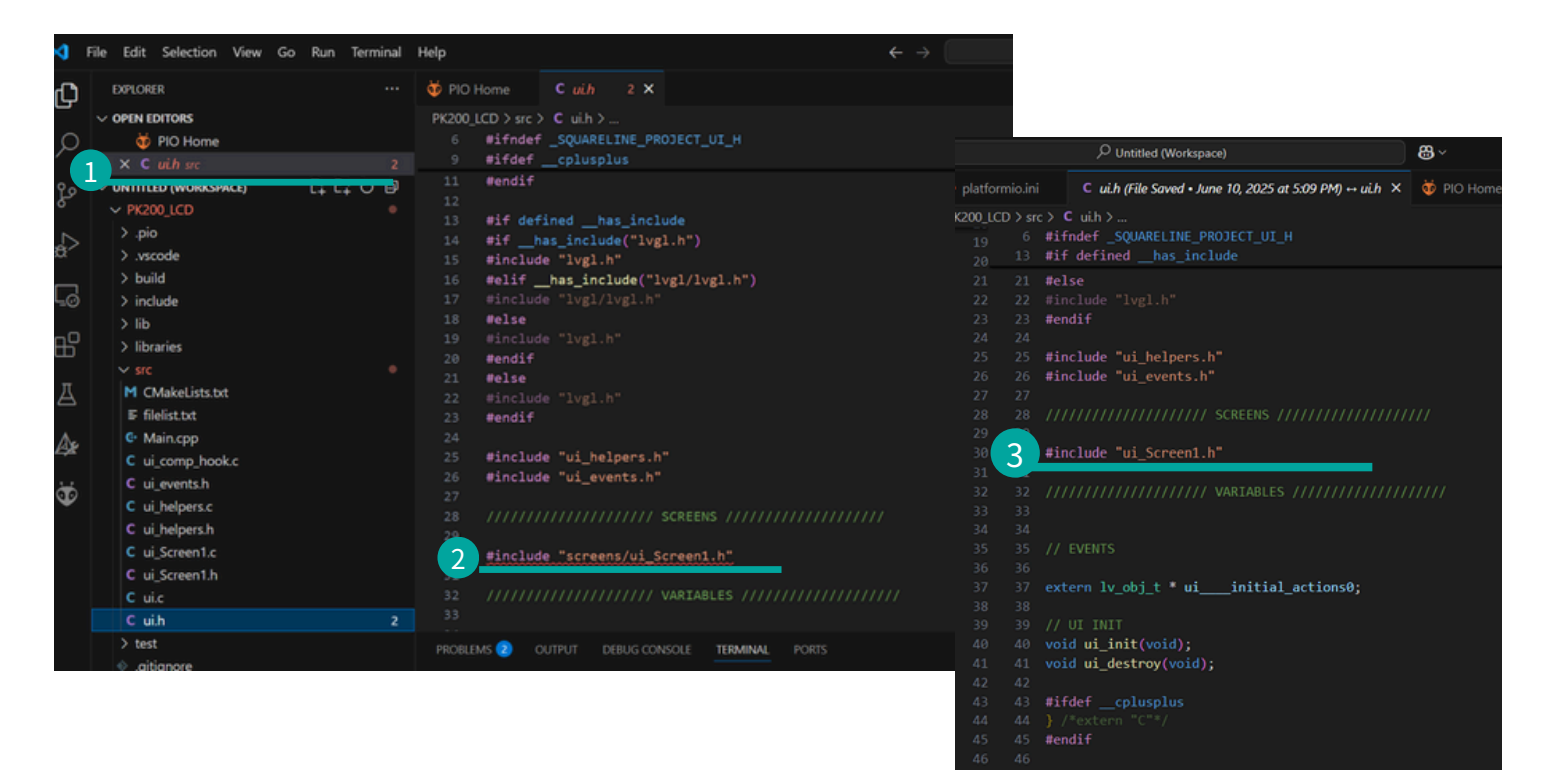

# ENJOY YOUR PROGRAMMING JOURNEY!